| SCAN:                | <b>`</b> | Cate Item<br>[INS]                                                                                                    | u [ESC]                   | Suspend<br>[Pause]                                           | ▼ ×                                      |
|----------------------|----------|----------------------------------------------------------------------------------------------------|---------------------------|--------------------------------------------------------------|------------------------------------------|
| Description          | Quantity | Price                                                                                                    | Dsc.%                     | Total                                                        |                                          |
| Bill To Ship To Note |          | <ul><li></li><li></li></ul> | Show More<br>Options [F2] | Select Bill To<br>F3]<br>Time Clock<br>[F7]<br>Discount [F8] | AD<br>out (F5)<br>(oid<br>saction<br>F9) |

#### IN KEYBOARD SALES MODE:

1

Keyboa Sales

> To Add or edit house accounts, you can either go to Manager Mode or: 1. SELECT BILL TO (Your "Customer Sales" labeled keyboard button, or F3) (NOTE: Only Teachers & Managers will have access to Manager Mode)

1

|                      | [INS] Menu [LSC] [Pause]                         | Recall<br>Suspended  |
|----------------------|--------------------------------------------------|----------------------|
| Description          | Locate Customer                                  | otal                 |
|                      | Locate: 00 ? 4 M V Select                        |                      |
|                      | Account Code Name                                |                      |
|                      | 2 2 JONES, SALLY                                 |                      |
|                      | 3 3 Jones, Tom                                   |                      |
|                      | 4 4 Smith, Jane                                  |                      |
|                      | 1 1 IEAUHER, MR.                                 |                      |
|                      |                                                  |                      |
|                      |                                                  |                      |
|                      | SALLY JONES                                      |                      |
|                      |                                                  |                      |
|                      | Home:<br>Work:                                   |                      |
|                      | Account: 2 Code: 2                               |                      |
| Bill To Ship To Note |                                                  |                      |
| Quick Sale           |                                                  | Logout               |
|                      |                                                  |                      |
|                      | Find Authorized Buyer 😩 🗅 Add 🖹 Edit More Detail | Void                 |
|                      |                                                  | ount [F8] Transactio |
|                      |                                                  |                      |

#### IN KEYBOARD SALES MODE:

#### A Customer List will appear, and you can do:

- 1. SELECT Customer Sale
  - Fast Tip: Type the 1st Letter of Last Name or 1st Letter of Organization's Name
  - If your list is long, you can use Student & Teacher's ID # (barcode can be scanned in code field)
  - Large Customer Lists can be imported from another database
- 2. Add a NEW CUSTOMER (See how to do in Customer Training)
- 3. Edit existing Customer
  - Fast Tip: A selected customer on Sales Screen can be edited by selecting (F4) "Select Bill To"

Keyboard Sales

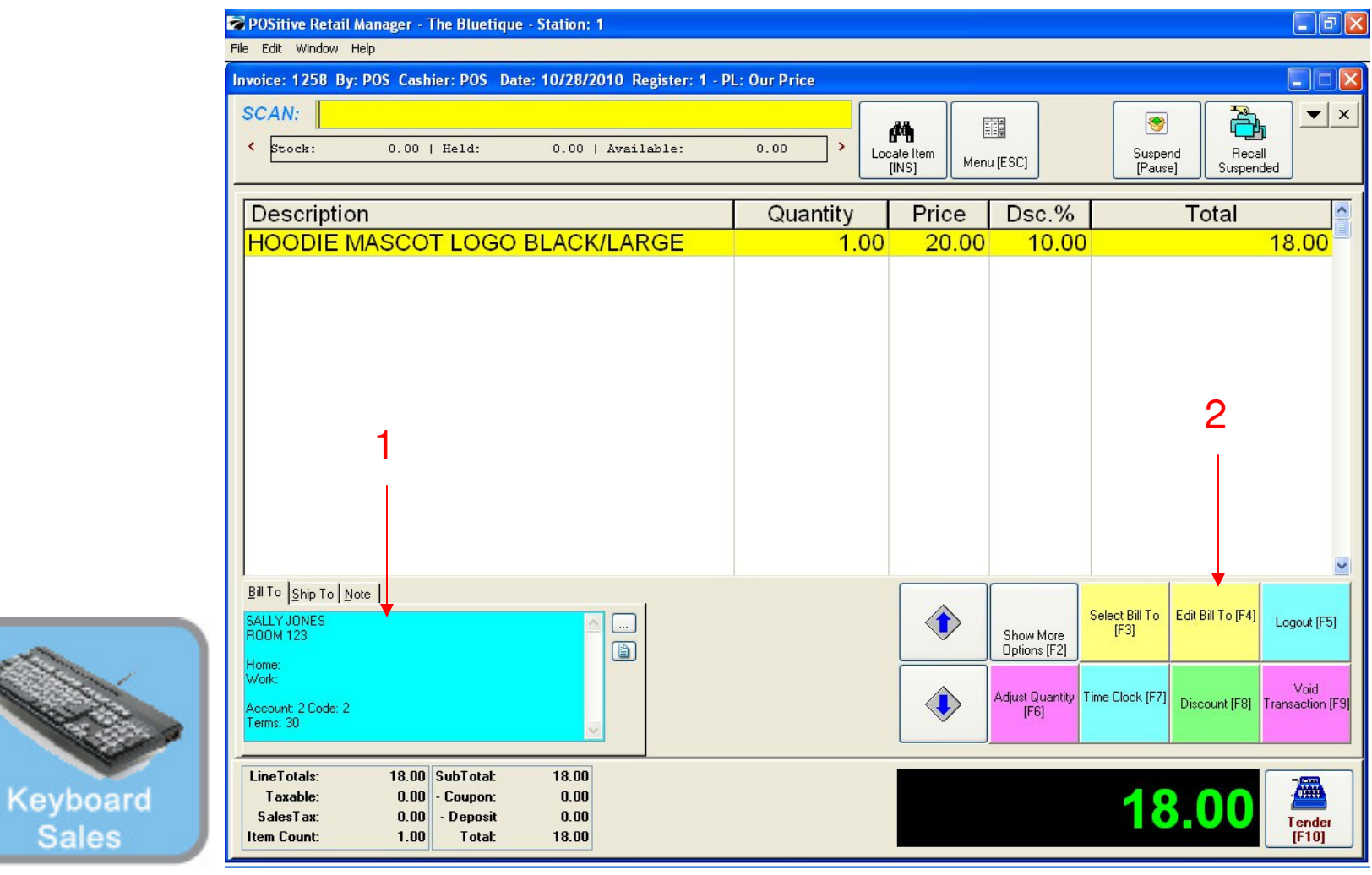

#### IN KEYBOARD SALES MODE:

Once you selected a customer:

- 1. Their Name and Customer Info Appears in the **BLUE BOX** (Bill to area)
- 2. Allows you to edit Customer Info (Customer info hot button on keyboard)

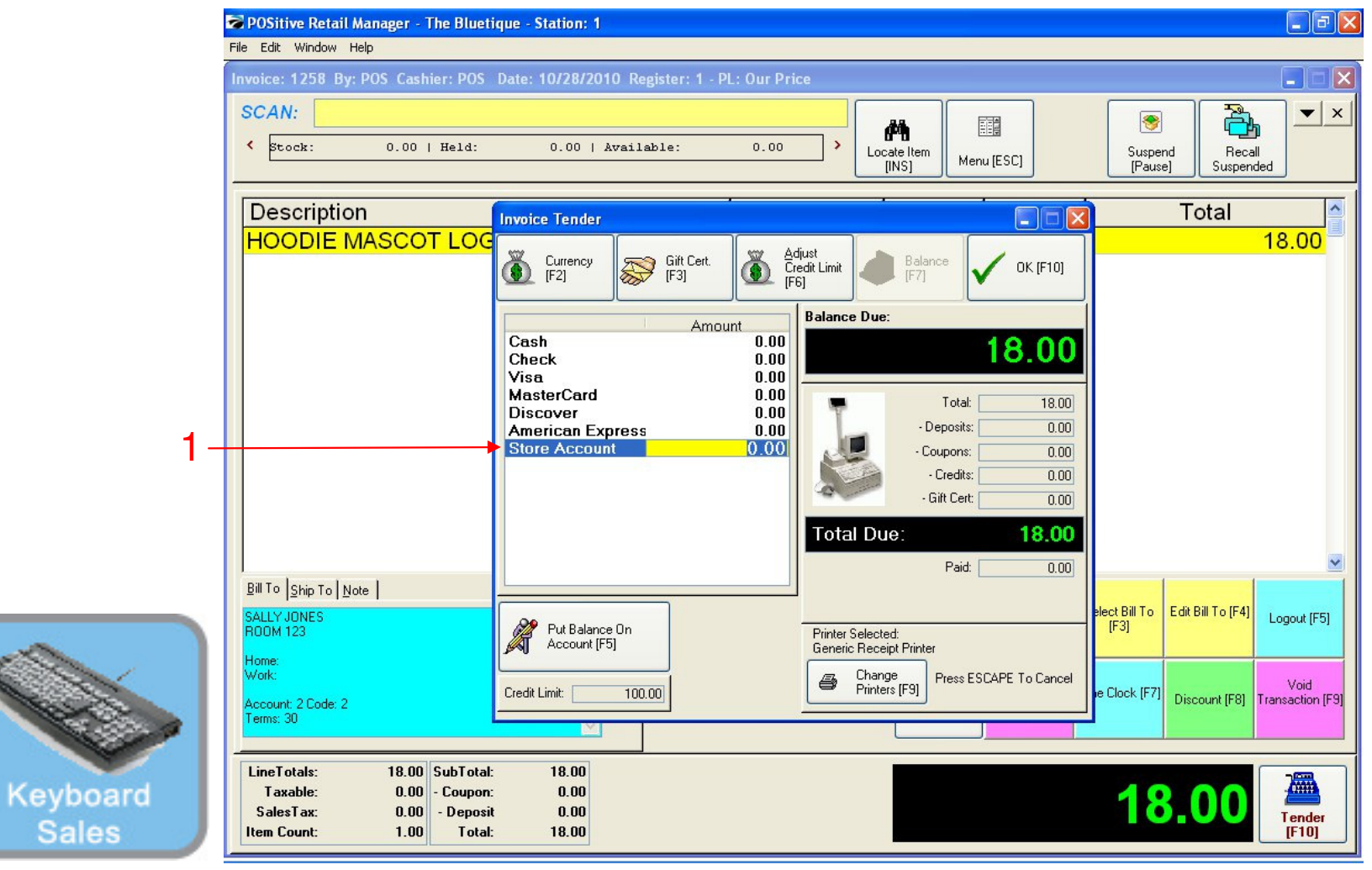

#### IN KEYBOARD SALES MODE:

To TENDER an Account Receivable (A/R, House Account):

- 1. Select the House Account button (on your smart keyboard)
  - You may then have to select the enter key to complete
  - If you don't have a smart keyboard, choose F10 & then F5 to complete

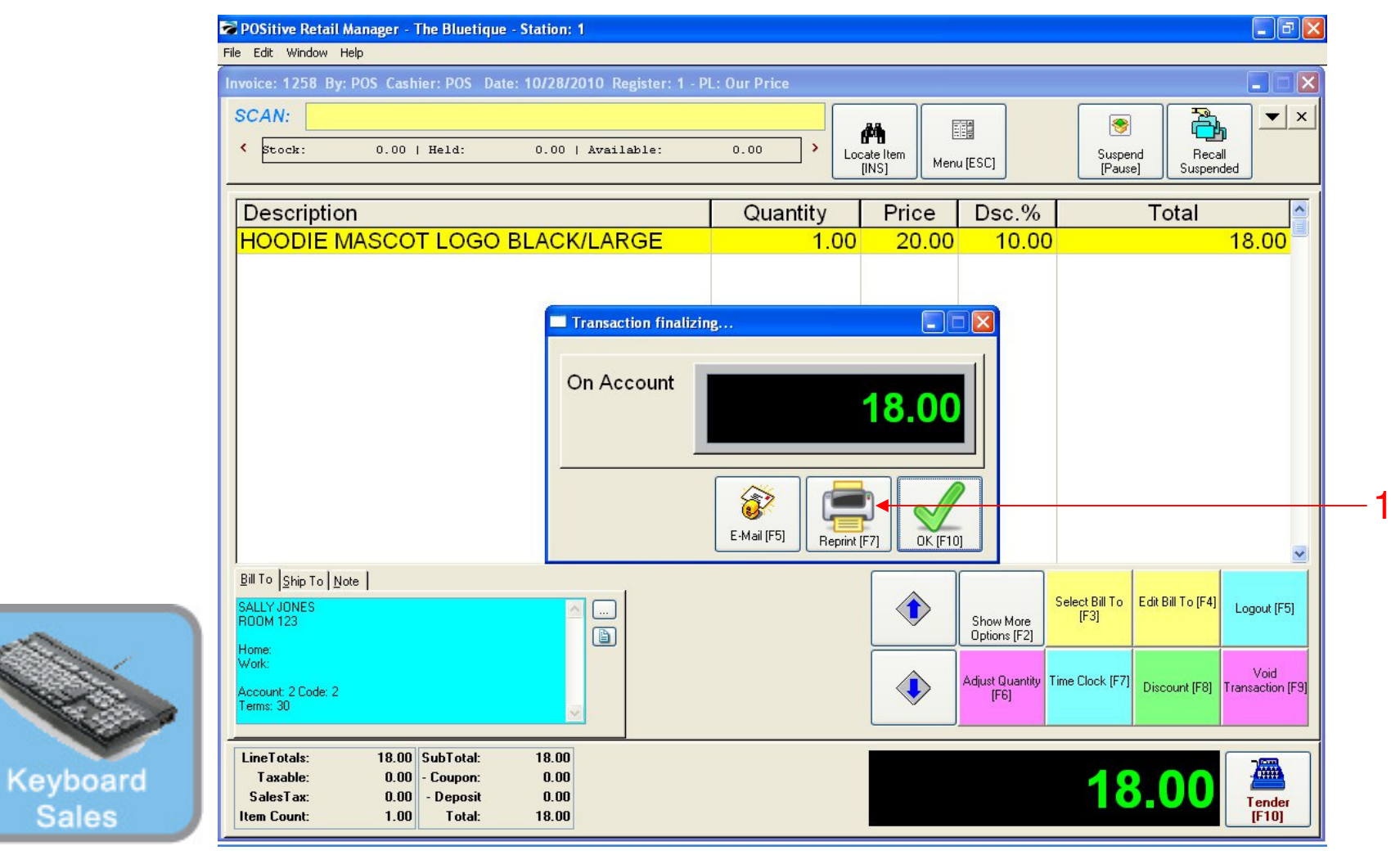

#### IN KEYBOARD SALES MODE:

The Processing, On Account Confirmation will appear:

- 1. Select Reprint (Use F7 on your keyboard)
  - 2 Receipts will print automatically
  - Have A/R customer sign one. Keep in drawer for your records.

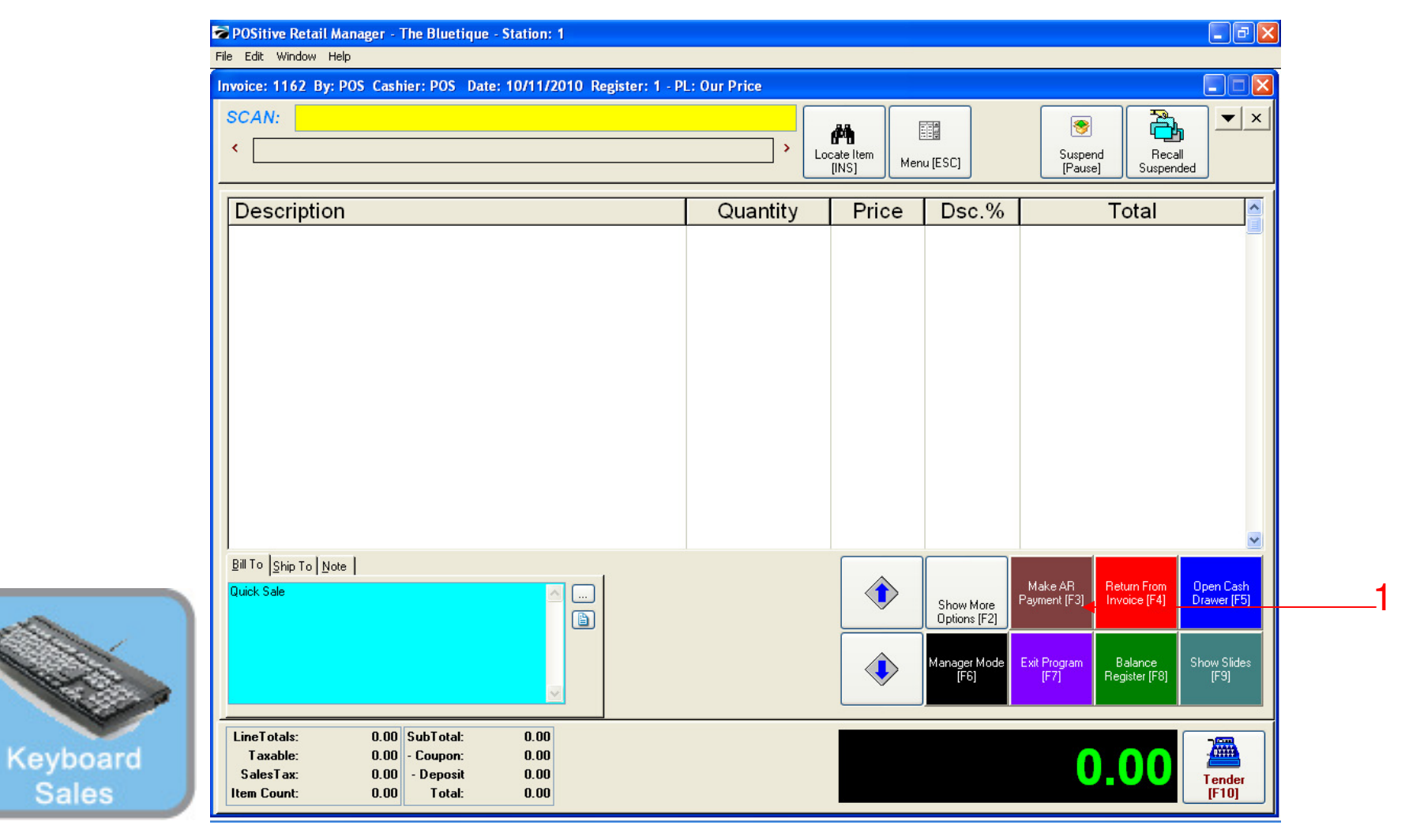

#### IN KEYBOARD SALES MODE:

To pay on a house account, you can either go to Manager Mode or:

1. Select Make A/R Payment (F3)

Sales

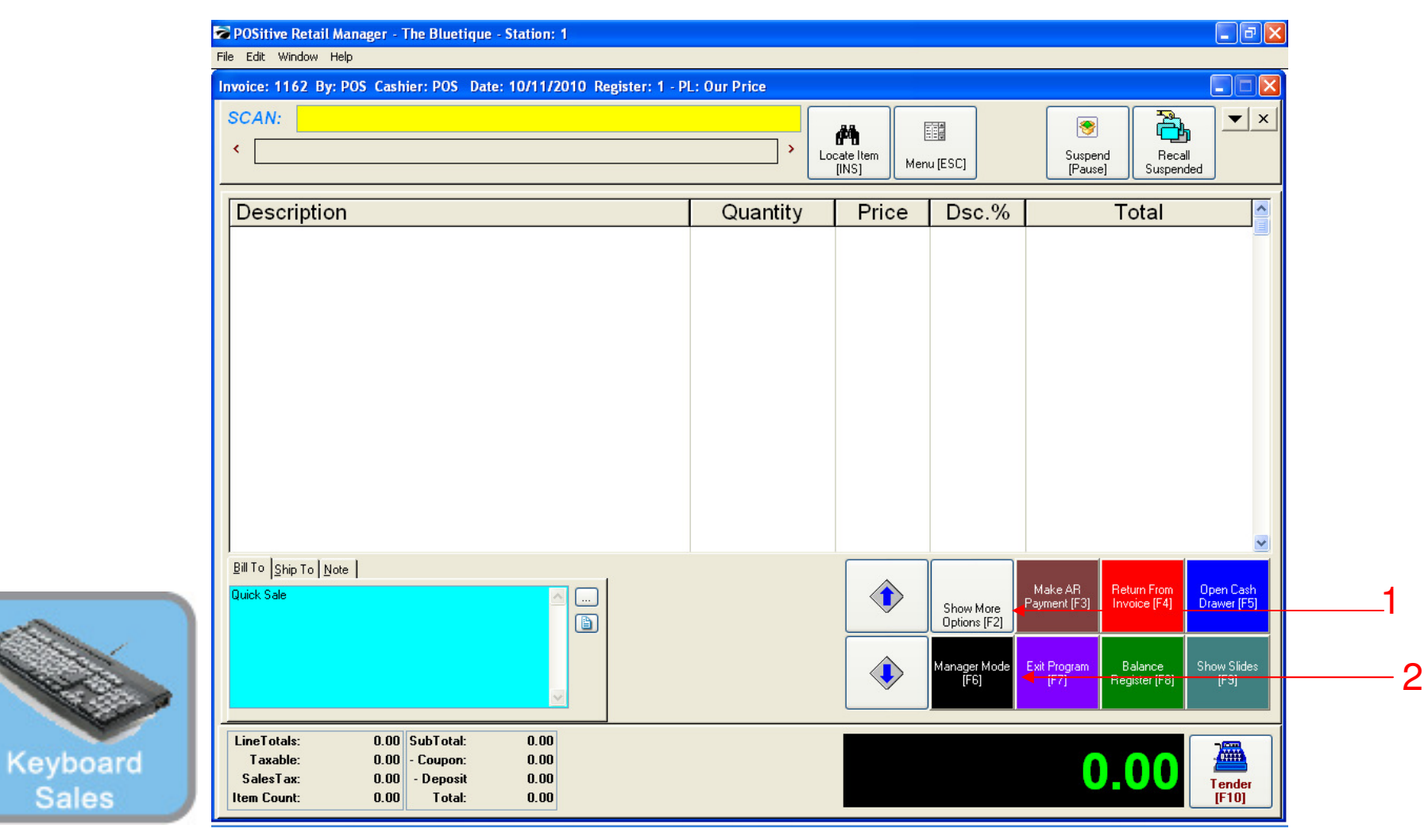

#### IN KEYBOARD SALES MODE:

- 1. Select Show More Options Button (F2)
- 2. Select Manager Mode Button(F6)

(NOTE: Only Teachers & Managers will have access to Manager Mode)

Sales

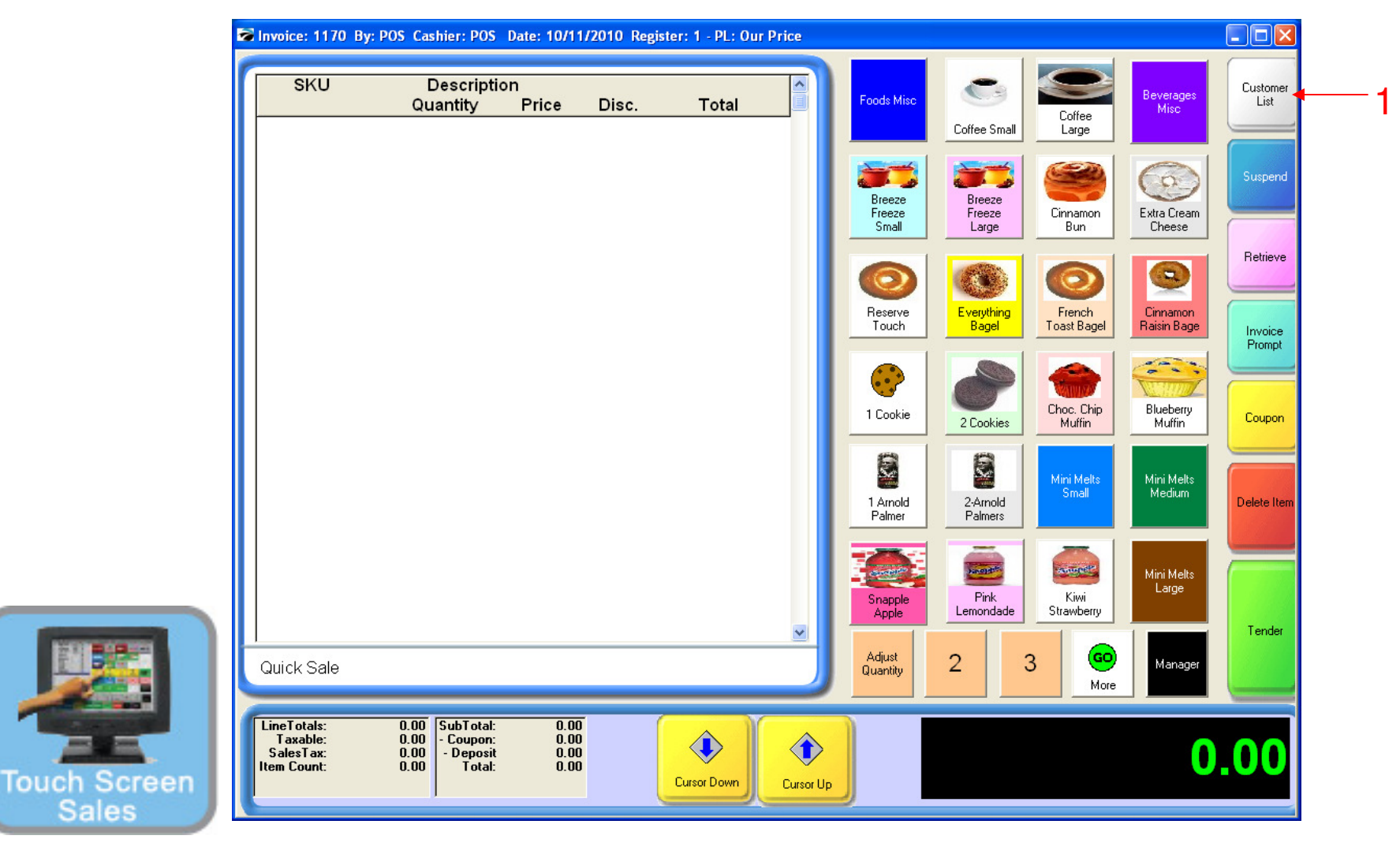

#### IN TOUCH SCREEN SALES MODE:

To Add or edit house accounts, you can either go to Manager Mode or:

1. SELECT CUSTOMER LIST

(NOTE: Only Teachers & Managers will have access to Manager Mode)

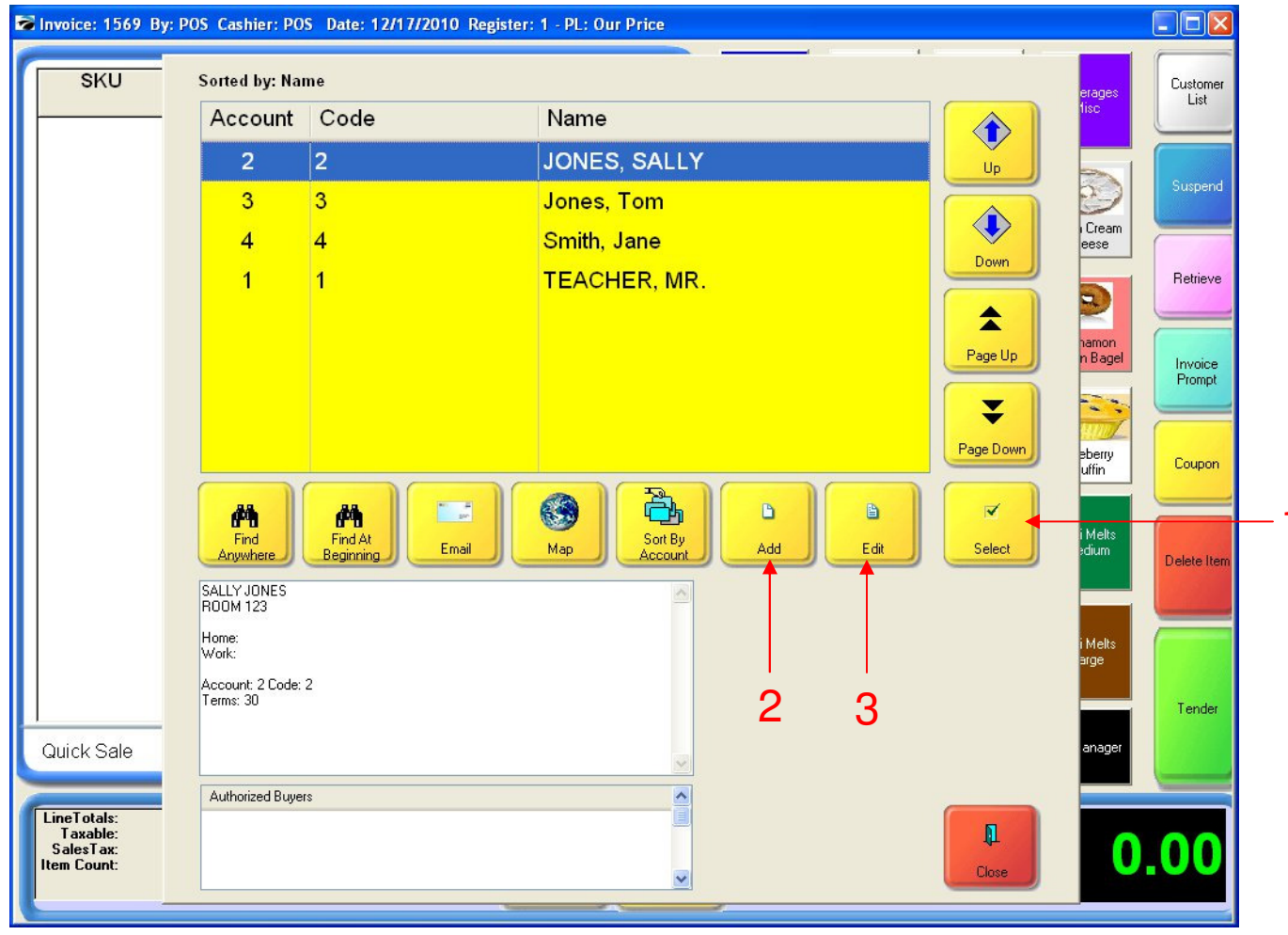

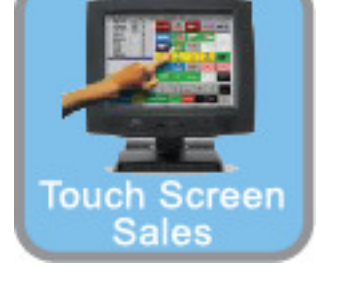

#### IN TOUCH SCREEN SALES MODE:

- A Customer List will appear, and you can do:
- 1. SELECT Customer Sale
  - If your list is long, you can use Student & Teacher's ID # (barcode can be scanned in code field)
  - Large Customer Lists can be imported from another database
- 2. Add a NEW CUSTOMER (See how to do in Customer Training)
- 3. Edit existing Customer

| -     | a Inv | oice: 1569 By: I                 | OS Cashie              | r: POS D                                | ate: 12/17            | /2010 Regi | ster: 1 - PL: Our | Price     |                            |                     | 4. A                               |                                   |                   |
|-------|-------|----------------------------------|------------------------|-----------------------------------------|-----------------------|------------|-------------------|-----------|----------------------------|---------------------|------------------------------------|-----------------------------------|-------------------|
|       | -     | SKU<br>123456                    | Des<br>Quant<br>GYM    | criptior<br>tity<br><mark>1 SHOR</mark> | n<br>Price<br>TS GREE | Disc.      | Total             |           | Foods Misc                 | Coffee Small        | Coffee<br>Large                    | Beverages<br>Misc                 | Customer<br>List  |
|       |       |                                  | 1.0                    | 00                                      | 19.50                 | 10.00      | 17.55             | 1         | Breeze<br>Freeze           | Breeze<br>Freeze    | Cinnamon                           | Extra Cream                       | Suspend           |
|       |       |                                  |                        |                                         |                       |            |                   |           | Small                      | Large               | Bun                                |                                   | Retrieve          |
|       |       |                                  |                        |                                         |                       |            |                   |           | Touch                      | Bagel               | Toast Bagel                        | Cinnamon<br>Raisin Bagel          | Invoice<br>Prompt |
| 1 、   |       |                                  |                        |                                         |                       |            |                   |           | 1 Cookie                   | 2 Cookies           | Choc. Chip<br>Muffin<br>Mini Melts | Blueberry<br>Muffin<br>Mini Melts | Coupon            |
|       |       |                                  |                        |                                         |                       |            |                   |           | 1 Arnold<br>Palmer         | 2-Arnold<br>Palmers | Small                              | Medium                            | Delete Item       |
|       |       |                                  |                        |                                         |                       |            |                   |           | Snapple<br>Apple<br>Adjust | Pink<br>Lemondade   | Kiwi<br>Strawberry                 | Large                             | Tender            |
|       | Lin   | eTotals:<br>[axable:<br>aleaTaw: | 17.55 Sul<br>17.55 - C | bTotal:<br>oupon:                       | 18.60<br>0.00         |            |                   |           | Quantity                   | 2                   | More                               |                                   |                   |
| Sales | Iter  | aies ( ax:<br>n Count:           | 1.05   - L<br>1.00     | veposit<br>Total:                       | 0.00<br>18.60         |            | Cursor Down       | Cursor Up |                            |                     |                                    | 18                                | .60               |

#### IN TOUCH SCREEN SALES MODE:

Once you selected a customer:

1. Their Name and Customer Info Appears in the Bill to Area

| neTotals:<br>Taxable:<br>alesTax:<br>m Count: | 17.55 SubTotal:<br>17.55 - Coupon:<br>1.05 - Deposit<br>1.00 Total: | 18.60<br>0.00<br>0.00<br>18.60 |       | ٩     | • |                    |                     |                       | 18                       | .60               |
|-----------------------------------------------|---------------------------------------------------------------------|--------------------------------|-------|-------|---|--------------------|---------------------|-----------------------|--------------------------|-------------------|
| DNES, SALLY                                   |                                                                     |                                |       |       |   | Adjust<br>Quantity | 2                   | 3 GO<br>More          | Manager                  | - Chuer           |
|                                               |                                                                     |                                |       |       |   | Snapple<br>Apple   | Pink<br>Lemondade   | Kiwi<br>Strawberry    | Mini Melts<br>Large      | Tender            |
|                                               |                                                                     |                                |       |       |   | 1 Arnold<br>Palmer | 2-Arnold<br>Palmers | Mini Melts<br>Small   | Mini Melts<br>Medium     | Delete Item       |
|                                               |                                                                     |                                |       |       |   | 1 Cookie           | 2 Cookies           | Choc. Chip<br>Muffin  | Blueberry<br>Muffin      | Coupon            |
|                                               |                                                                     |                                |       |       |   | Reserve<br>Touch   | Everything<br>Bagel | French<br>Toast Bagel | Cinnamon<br>Raisin Bagel | Invoice<br>Prompt |
|                                               |                                                                     |                                |       |       |   | Small              |                     | Bun                   | Cheese                   | Retrieve          |
|                                               | 1.00                                                                | 19.50                          | 10.00 | 17.55 |   | Breeze<br>Freeze   | Breeze<br>Freeze    | Cinnamon              | Extra Cream              | Suspend           |
| 123456                                        | Quantity<br>GYM SHOP                                                | n<br>Price<br>RTS GREEN        | Disc. | Total |   | Foods Misc         | Coffee Small        | Coffee<br>Large       | Beverages<br>Misc        | Customer<br>List  |

1

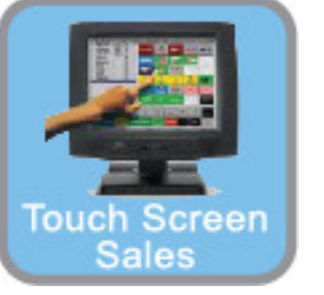

#### IN TOUCH SCREEN SALES MODE:

Once you selected a customer:

1. Finalize the sale by selecting the Tender button

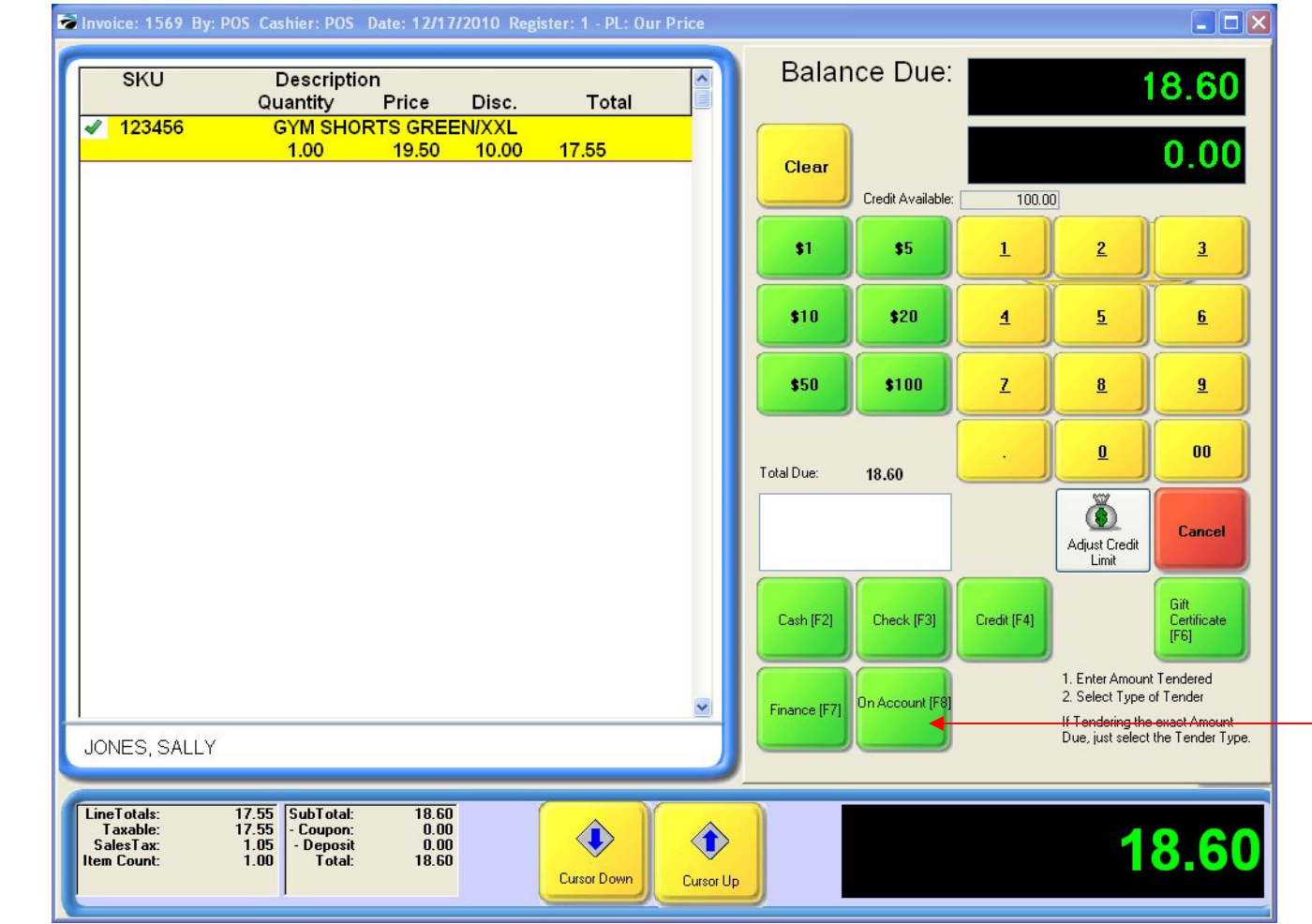

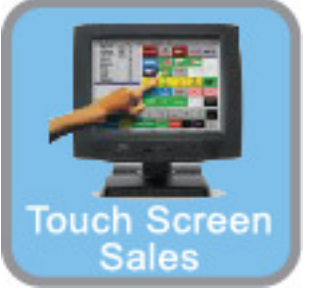

#### IN TOUCH SCREEN SALES MODE:

To TENDER an Account Receivable (A/R, House Account):

1. Select the House Account button (F8)

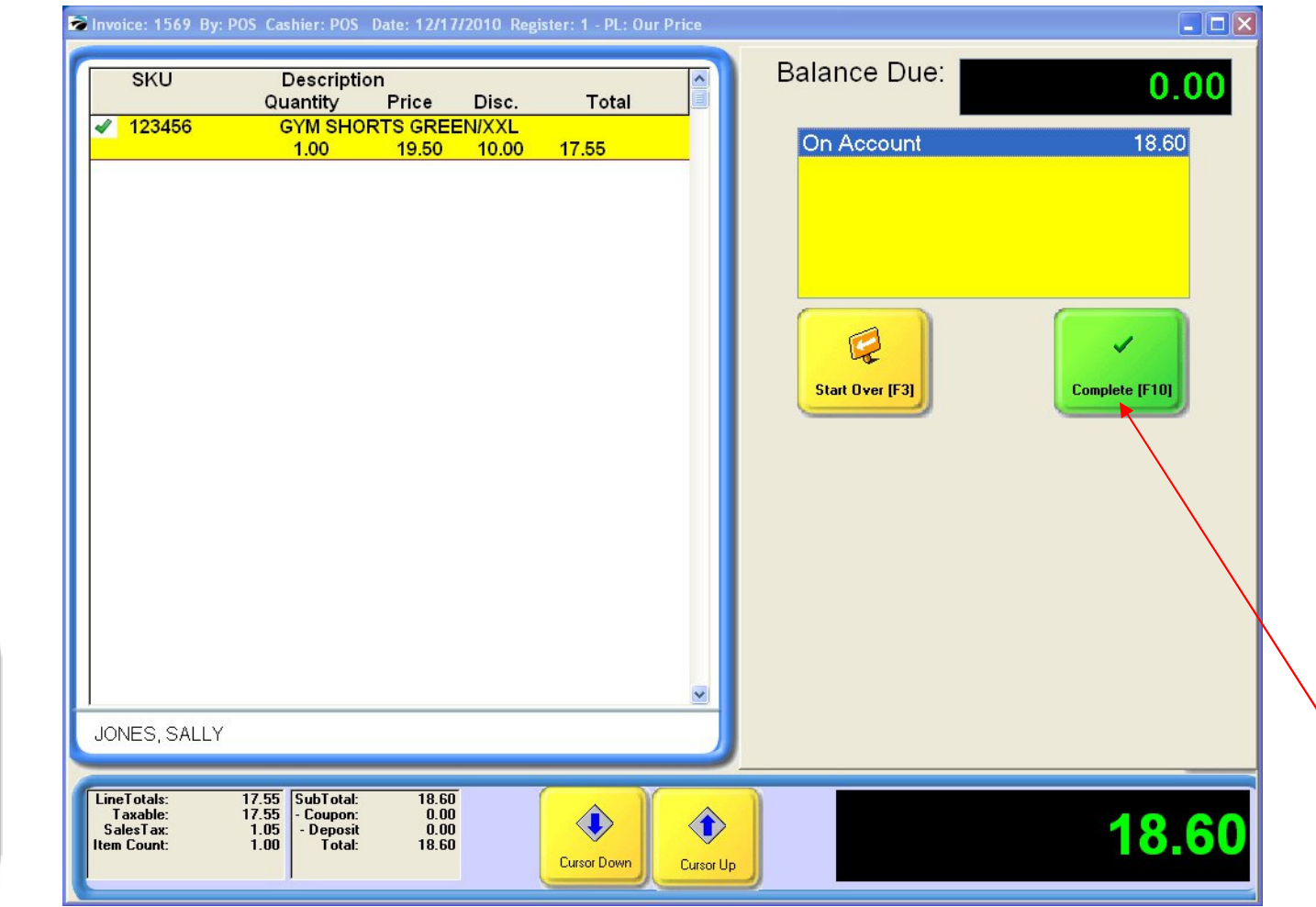

IN TOUCH SCREEN SALES MODE: To TENDER an Account Receivable (A/R, House Account): 1. Select the Complete (F10) button to finalize the sale.

Touch Screen

Sales

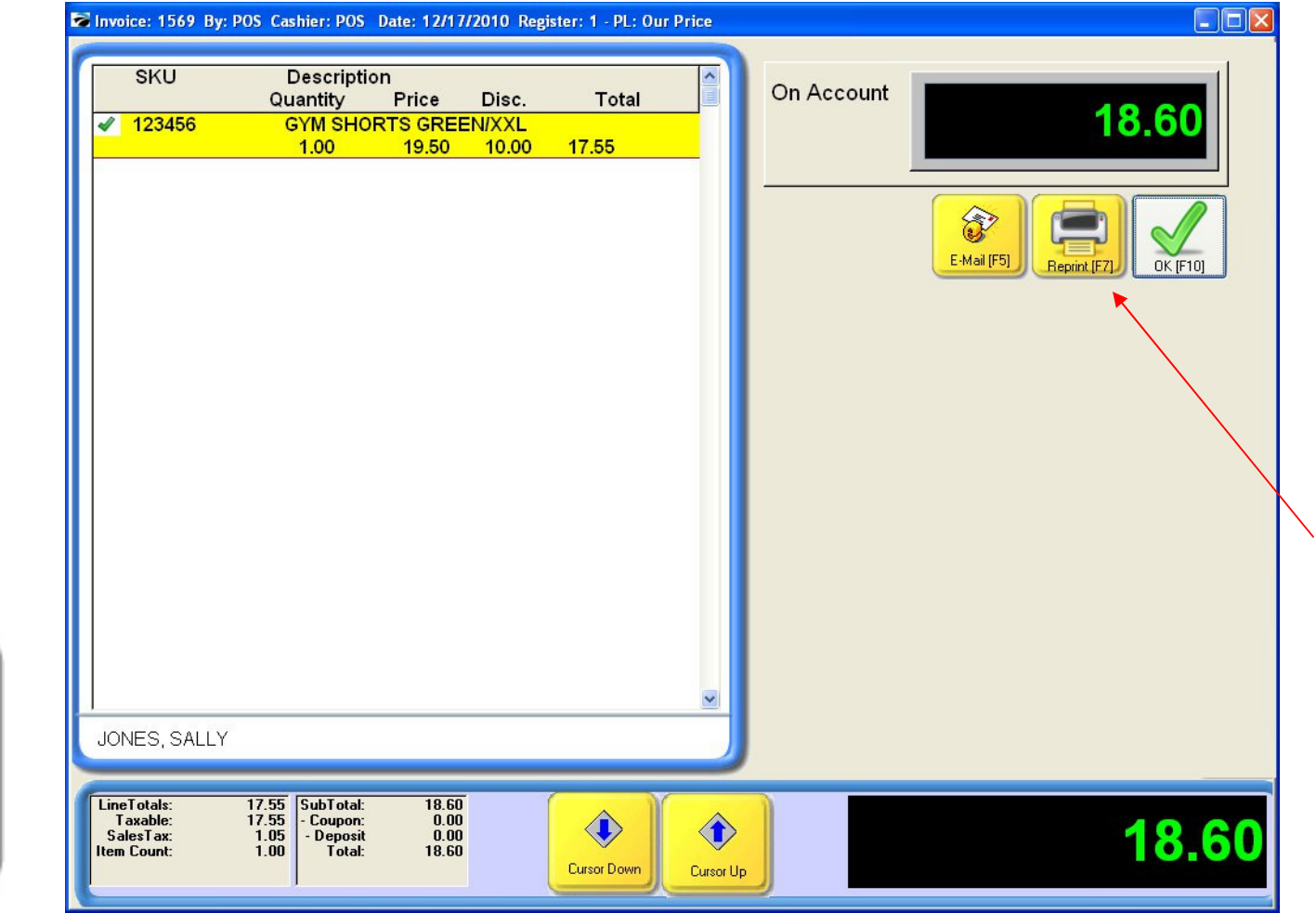

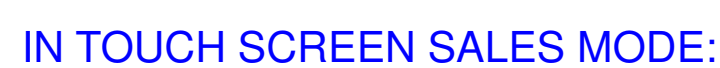

The Processing, On Account Confirmation will appear:

- 1. Select Reprint (Use F7 on your keyboard)
  - 2 Receipts will print automatically
  - Have A/R customer sign one. Keep in drawer for your records.
- 2. Select OK (F10) to finish sale.

Touch Screen

Sales

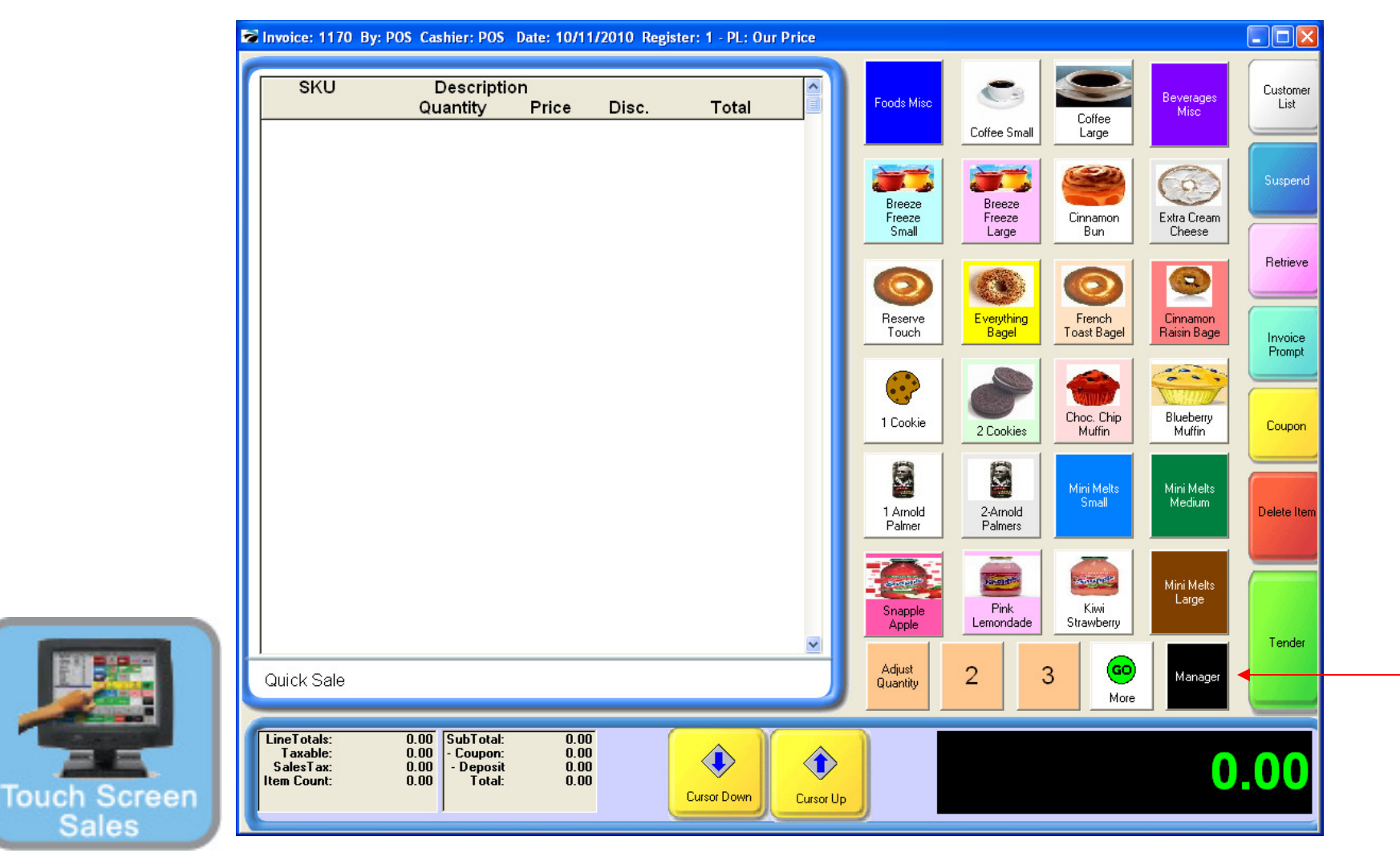

#### IN TOUCH SCREEN SALES MODE:

There are two ways to pay on a house account.

1. Touch Manager Button

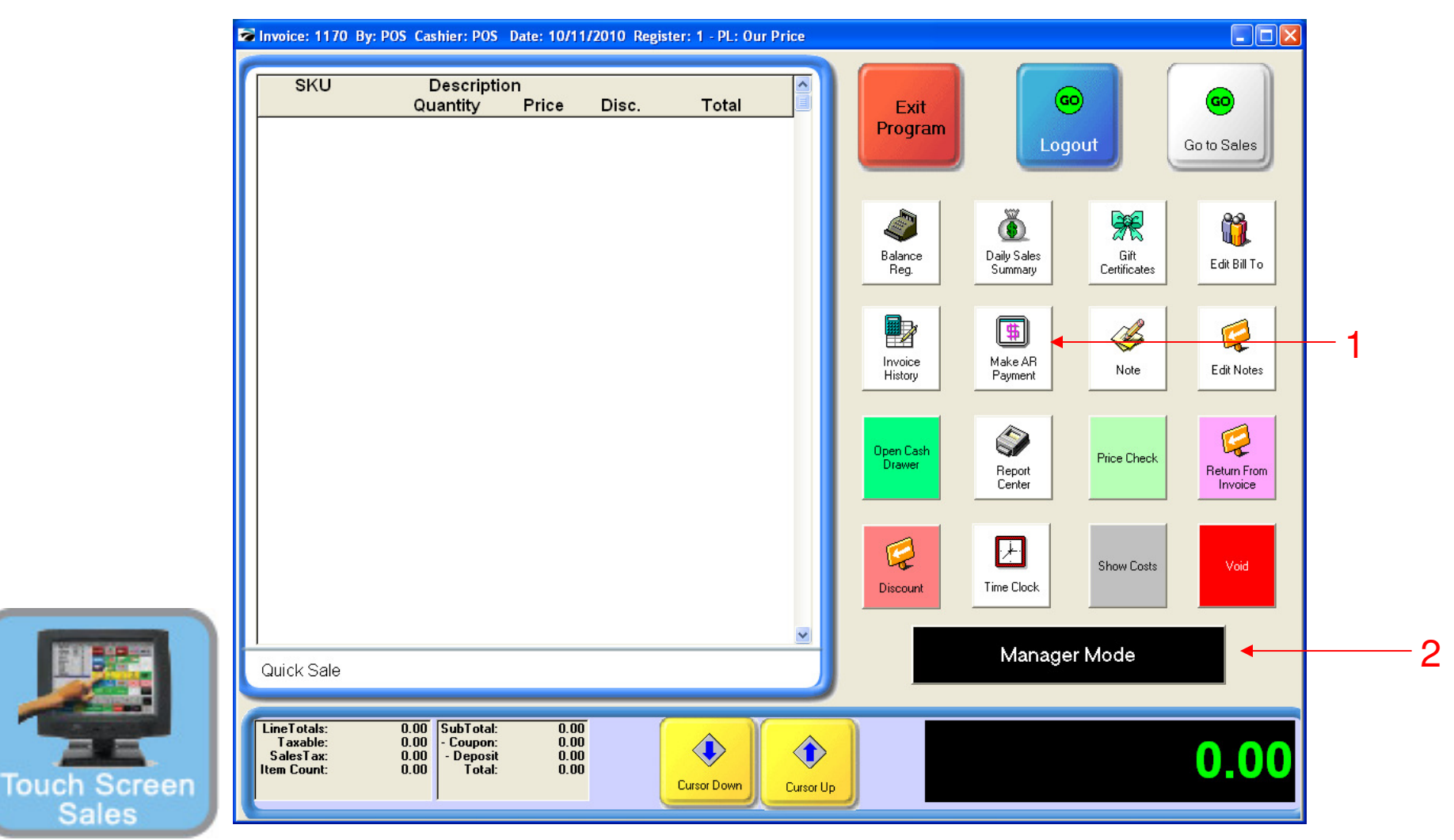

#### ON MANAGER BUTTON SCREEN:

- 1. Select Make A/R Payment Button
- 2. Select Manager Mode Button

(NOTE: Only Teachers & Managers will have access to Manager Mode)

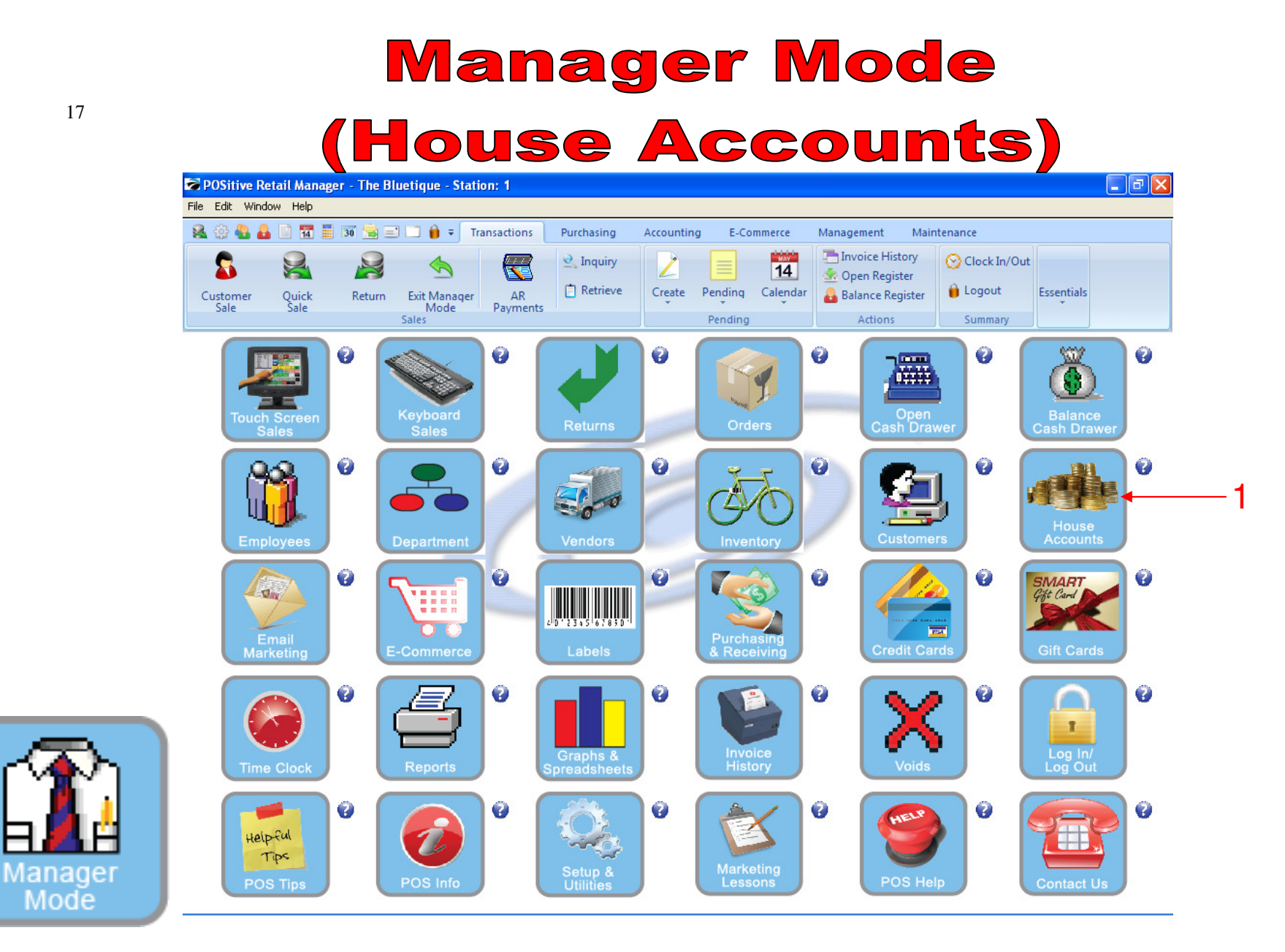

#### IN MANAGER MODE:

To pay on a house account, go to House Accounts.

1. Select House Accounts Button

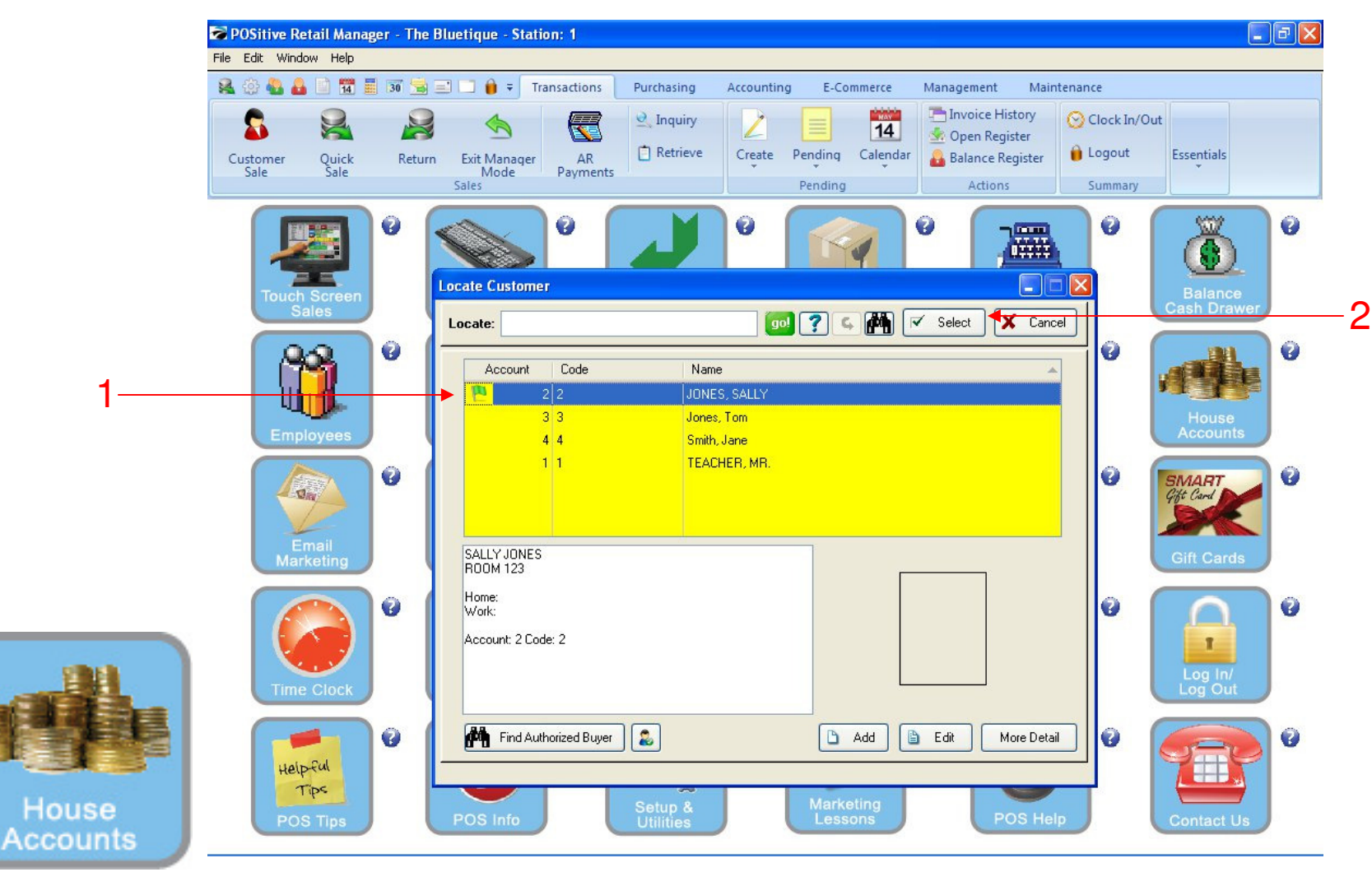

#### **CUSTOMER LIST**

On the Customer List, you can easily see who owes the store \$\$:

- 1. Customers who owe have a Flag icon next to their name
  - Green Flag means they are not beyond 30-days (current) in their Credit Payment
  - Yellow Flag means they are not current (up to 60 days old) in their Credit Payments.
  - Red Flag means they are not current (over 60-90 days old!!) In their Credit Payments
- 2. Click Select to continue.

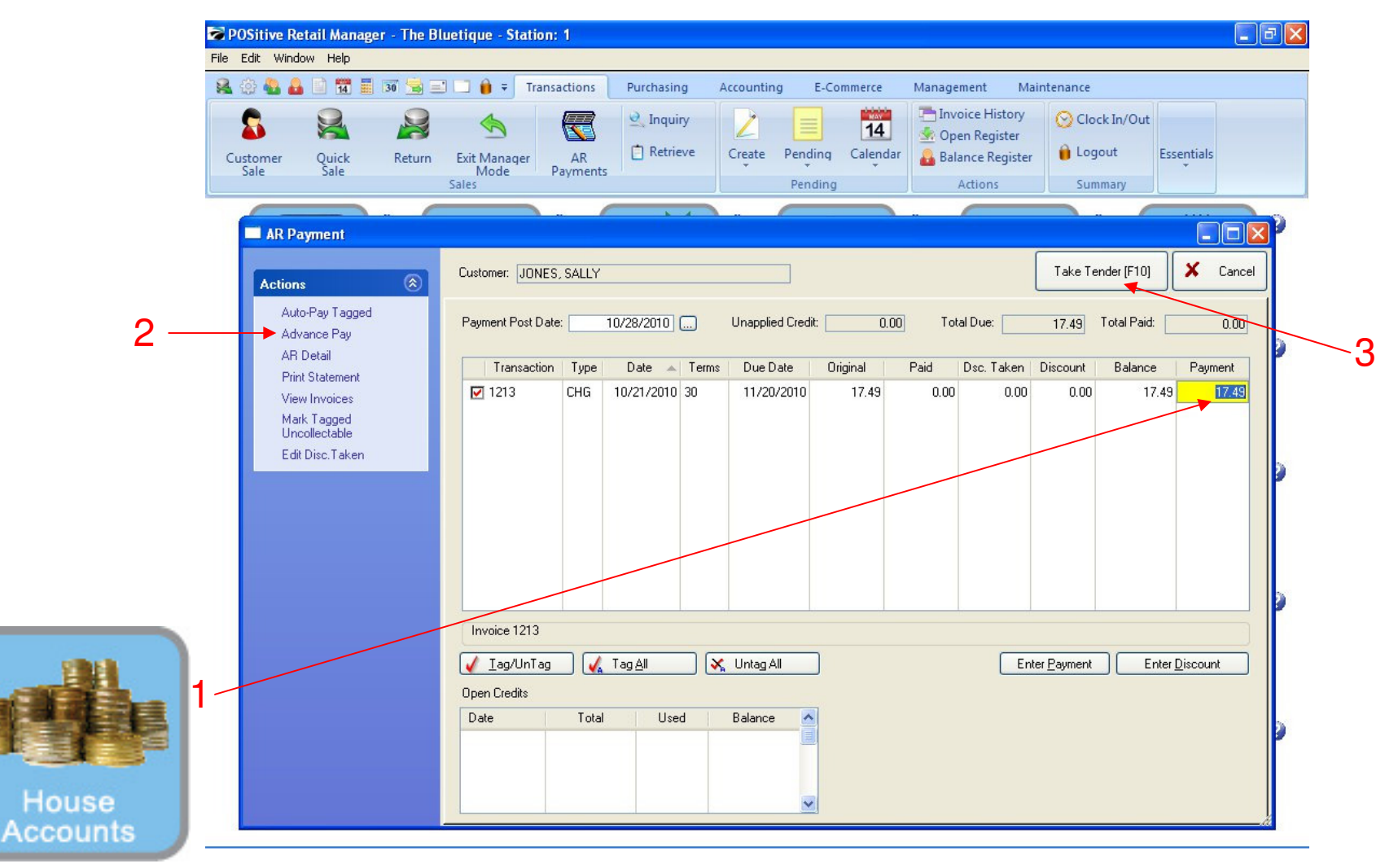

#### HOUSE ACCOUNT PAYMENT PROCESSING:

- 1. Customer can selectively payoff specific invoices
- 2. Highlight invoice line, click enter payment (or ENTER KEY)
- 3. Click Take Tender (F10) to continue

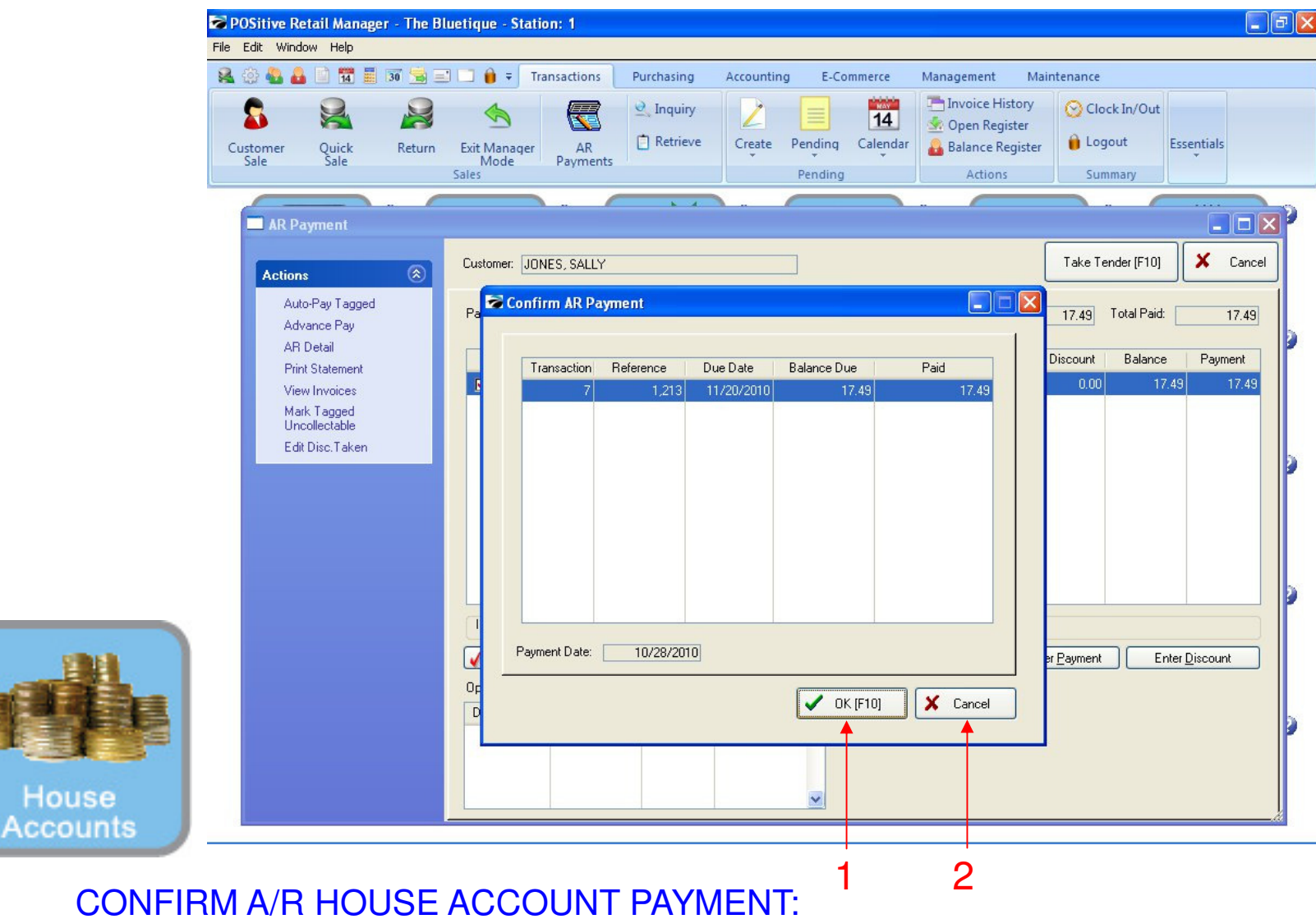

- 1. Click OK to continue
- 2. Click CANCEL to go Back

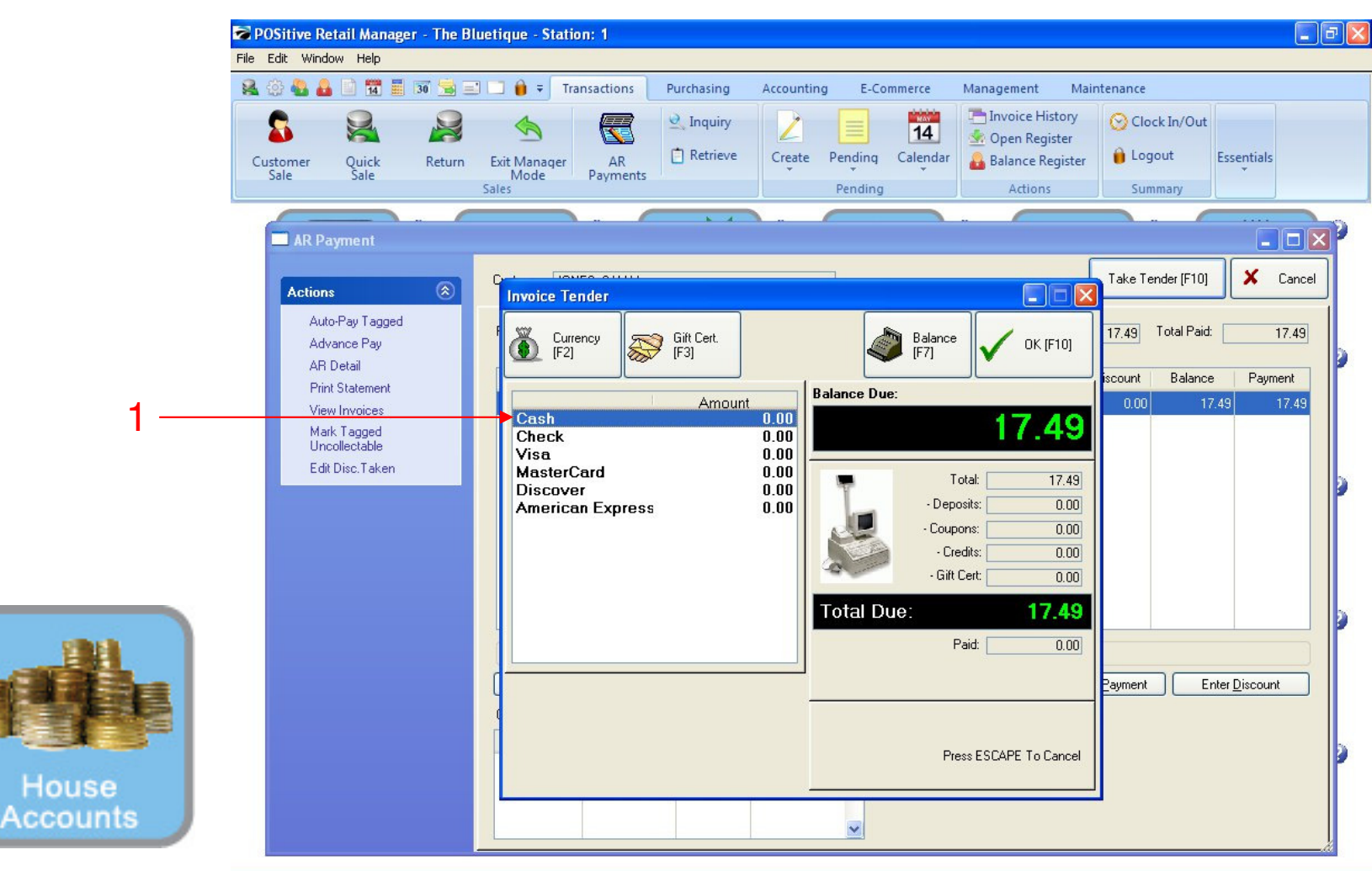

#### A/R HOUSE ACCOUNT TENDER:

When assigning (adding) or editing a Category

- 1. Select method of payment & click highlighted Tender line (or Enter on Keyboard)
  - Cash
  - Check
  - Credit Card?

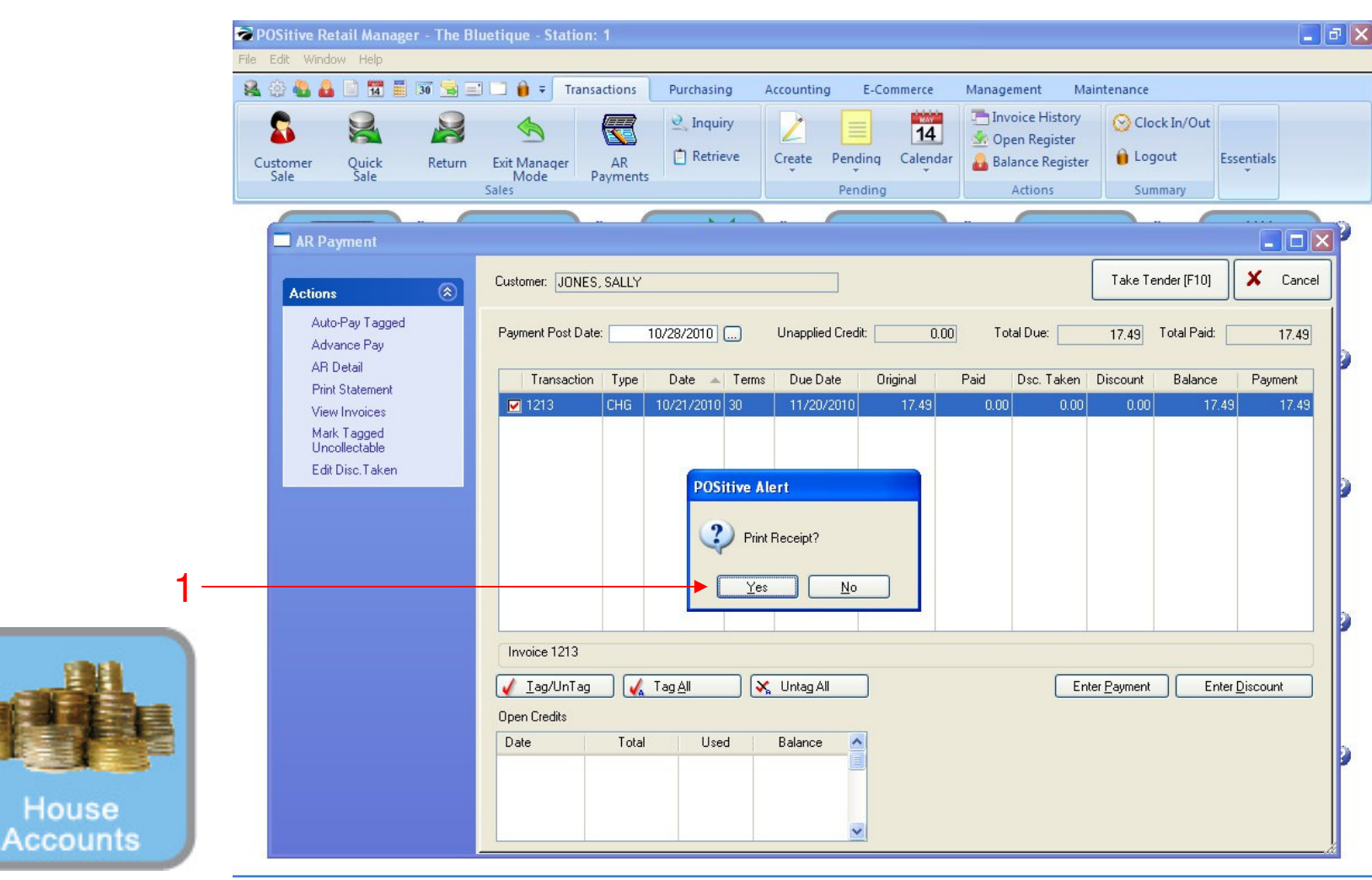

#### PRINT A/R HOUSE ACCOUNT RECEIPT

- 1. Select YES (or Enter on Keyboard)
  - Will print a receipt (s) of payment. Shows: Mini-Statement of Account.
  - Print 1 for Customer & 1 for you're A/R files.
  - In Customer's A/R folder... Staple PAYMENT RECEIPT to all receipts that it paid.
  - All Payments will later show on A/R Reports

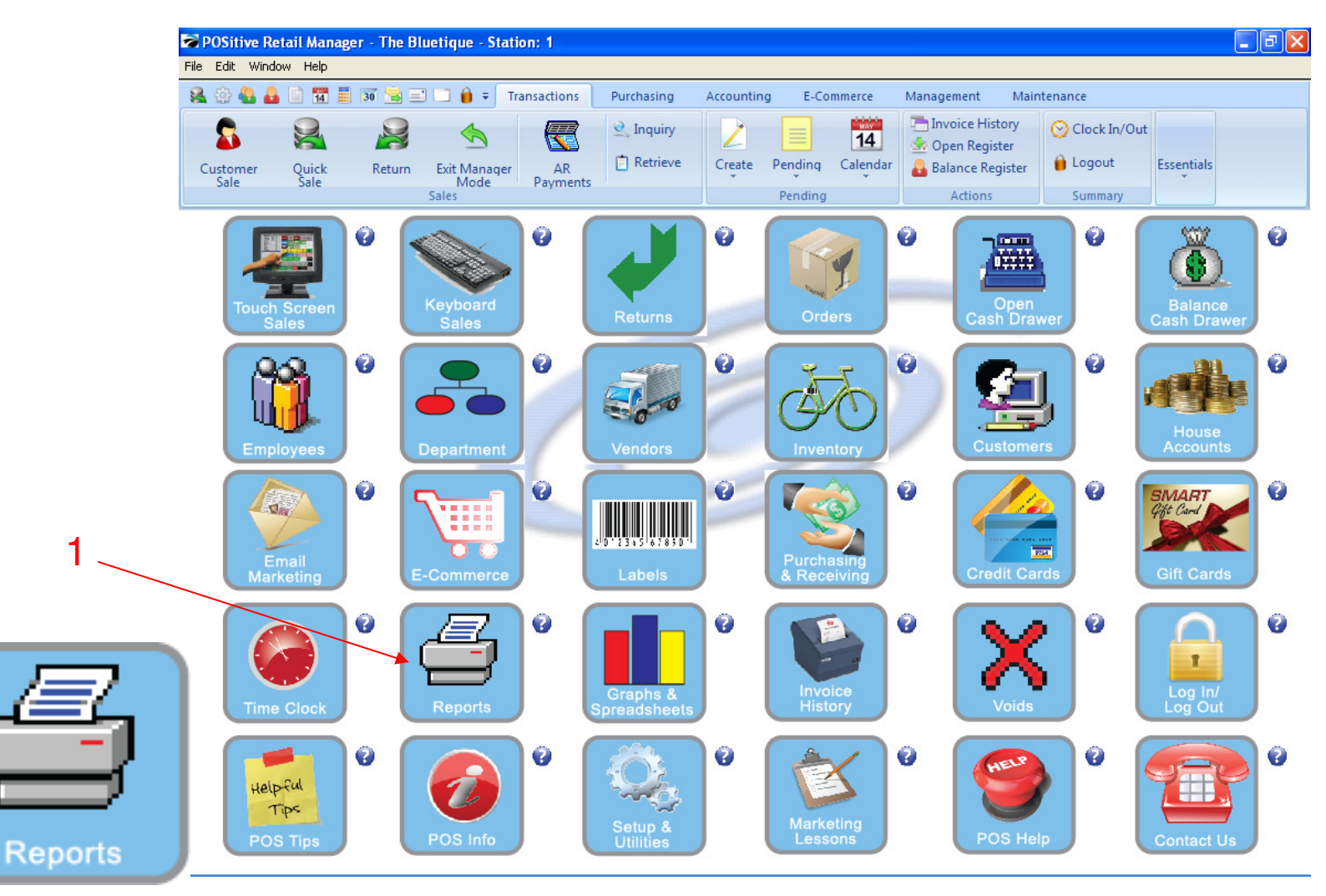

IN MANAGER MODE: To print a report, go to Reports.

1. Select Reports Button

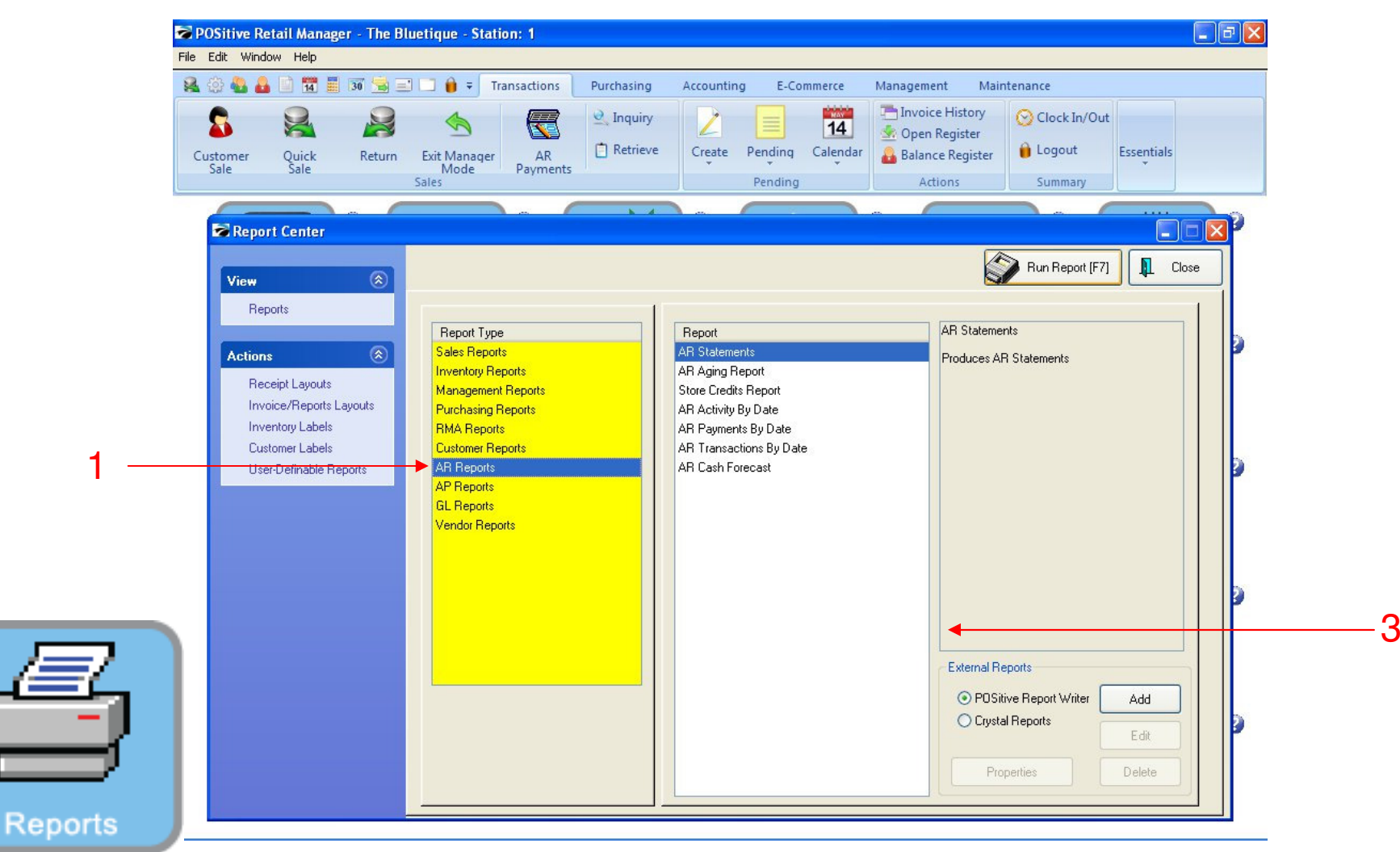

#### PRINT A/R STATEMENTS & A/R AGING REPORTS:

In Report Center:

- 1. In the Yellow area, Select A/R Reports
- 2. On the Report side, choose Aging Report to summarize who owes \$ and how long (30, 60, 90 days) have they owed it?
  - Run Aging report weekly to see changing A/R status
- 1. On the Report Side, choose A/R Statements to print a house account statement for everyone who owes \$
  - Selective Customer Statements can also be printed off the Customer List (in A/R Detail)

|       |                    | 30 😒 = | Transaction                                              | s Purchasing                                                                                   | Accounting                                        | E-Commerce               | Managemer                                                                                                    | nt Mainte                                          | enance                   | 1          |
|-------|--------------------|--------|----------------------------------------------------------|------------------------------------------------------------------------------------------------|---------------------------------------------------|--------------------------|----------------------------------------------------------------------------------------------------|----------------------------------------------------|--------------------------|------------|
| Custo | mer Quick<br>sale  | Return | Exit Manager<br>Mode Payme<br>Sales                      | Retrieve                                                                                       | Create Pe                                         | nding Calendar<br>ending | Selection of the selection of the select | Register<br>e Register<br>ons                      | Clock In/Out             | Essentials |
| É     | Customer AR List   |        |                                                          |                                                                                                |                                                   |                          |                                                                                                    |                                                    | . (                      |            |
|       | Actions            | ۲      | Locate:                                                  |                                                                                                |                                                   |                          |                                                                                                    | 4                                                  | Print Statements<br>[F7] |            |
|       | Close Monthly Stat | ements | Account 🔺 Code                                           | Name                                                                                           |                                                   | Total Owed               | Current                                                                                                    | Over30                                             | Over60                   | 0 ver90    |
|       | Print Statements   |        | ☑ 1 1                                                    | 😝 TEACH                                                                                        | ER, MR.                                           | 0.00                     | 0.00                                                                                                    | 0.00                                               | 0.00                     |            |
|       | Edit Customer      |        |                                                          |                                                                                                |                                                   |                          |                                                                                                    |                                                    |                          |            |
|       |                    |        | ✓ Iag/UnTag ✓ ✓ Do not print Stateme ④ = Print Statement | Tag <u>A</u> II X Ut<br>nts with zero balances<br>"Statements are print<br>Click the column He | ntag All<br>ed in the order that<br>ader to sort. | they are sorted abov     | Last F                                                                                                    | Last Closed C<br>Processed Perio<br>Last Printed C | )n:<br>od: // ·/<br>)n:  | ,          |

#### PRINTING ALL A/R HOUSE ACCOUNT STATEMENTS (1st week of each month):

- 1. Select Close Monthly Statements
  - This will POST & Date stamp the period (last month) the Statement

Repo

| P P P P Page.   |                                       | A Sten Do    | <b>A</b>  |         |                 | B                        |             |
|-----------------|---------------------------------------|--------------|-----------|---------|-----------------|--------------------------|-------------|
|                 |                                       |              | 1         |         |                 |                          |             |
| Pages To Print: | Search:                               |              | Copies:   | 1 🔹     |                 |                          |             |
| Page Size       |                                       |              |           |         |                 |                          |             |
| ✓ 1 14,360      |                                       |              |           |         |                 |                          |             |
|                 |                                       |              | Staten    | ient    |                 |                          |             |
|                 | The Bhietique<br>Manheim Township His | th School    |           |         |                 | Statement Date: 12/17/20 | 010         |
|                 | l School Road<br>Lancaster, PA 17601  |              |           |         |                 | Amount Owed: 85          | 5.49        |
|                 |                                       |              |           |         |                 | Paid:                    |             |
|                 | SALLY JONES                           |              |           |         | 3<br>2013       |                          |             |
|                 | ROOM 123                              |              |           |         | A,              | ccount: 2<br>Code:2      |             |
|                 | Account: 2 Code: 2                    |              |           |         |                 | Phone:                   |             |
|                 |                                       |              |           |         |                 | P T U. 1610              |             |
|                 | Credit Limit: 100.00                  |              |           |         |                 | Neturn Top Hall W.       | nn r aymeni |
|                 | New Charges: 67.49                    | New Credits: | 0.00 Payr | nents:  | 0.00 Refun      | ds: 0.00                 |             |
|                 |                                       |              |           |         |                 |                          |             |
|                 | Description                           | Date         | Due Date  | Charges | Payments        | Balance                  |             |
|                 | Invoice 1258                          | 10/28/10     | 11/27/10  | 18.00   |                 | 18.00                    |             |
|                 | Balance Forward                       | 12/09/10     | 12/31/10  | 50.00   |                 | 50.00                    |             |
|                 | Invoice 1563                          | 12/17/10     | 1/16/11   | 17.49   |                 | 17.49                    |             |
|                 |                                       |              | <u> </u>  |         | Subtotal:       | 85.49                    |             |
|                 |                                       |              |           | 1       | Finance Charge: | 0.00                     |             |
|                 |                                       |              |           | Т       | otal Charges:   | 85.49                    |             |
|                 |                                       |              |           |         |                 |                          |             |
|                 |                                       |              |           |         |                 |                          |             |
|                 |                                       |              |           |         |                 |                          |             |
|                 |                                       |              |           |         |                 |                          |             |
|                 |                                       |              |           |         |                 |                          |             |

PRINTING ALL A/R HOUSE ACCOUNT STATEMENTS (1st week of each month): 1. Select Print Statements

Distribute statements in Teacher's Mail Box

Repor

| Report Preview  |                |              |                      |           |         |            |         |                 | . 7 🗙 |
|-----------------|----------------|--------------|----------------------|-----------|---------|------------|---------|-----------------|-------|
| File            |                |              |                      |           |         |            |         |                 |       |
| H H Page:       | 1 🚽 of 1 [ 🛐 🤅 |              | Step: 20 🛊           |           | 9 💽 🔁   |            |         |                 |       |
| Pages To Print: | Search:        | <u>a</u>     | Copies: 1            | A V       |         |            |         |                 | 44    |
| Page Size       |                |              |                      |           |         |            |         |                 | ^     |
| ✓ 1 5,856       |                |              |                      |           |         |            |         |                 |       |
|                 |                | $\mathbf{A}$ | ccounts Receivable A | ging Repo | rt      |            |         |                 |       |
|                 |                |              |                      |           |         |            |         |                 |       |
|                 | Name           |              | Account Lookup       | 1 - 30    | 31 - 60 | 61 - 90    | Over 90 | Total           |       |
|                 | JONES, SALLY   | 20           | 2 2                  | 0.00      | 18.00   | 0.00       | 0.00    | 18.00           |       |
|                 |                | 50           |                      | 0.0(      | 18.0(   | 0.0(       | 0.0(    | 18.00           |       |
|                 |                |              |                      |           |         |            |         |                 |       |
|                 |                |              |                      |           |         |            |         |                 |       |
|                 |                |              |                      |           |         |            |         |                 |       |
|                 |                |              |                      |           |         |            |         |                 |       |
|                 |                |              |                      |           |         |            |         |                 |       |
|                 |                |              |                      |           |         |            |         |                 |       |
|                 |                |              |                      |           |         |            |         |                 |       |
|                 |                |              |                      |           |         |            |         |                 |       |
|                 |                |              |                      |           |         |            |         |                 |       |
|                 |                |              |                      |           |         |            |         |                 |       |
|                 |                |              |                      |           |         |            |         |                 |       |
|                 |                |              |                      |           |         |            |         |                 |       |
|                 |                |              |                      |           |         |            |         |                 |       |
|                 |                |              |                      |           |         |            |         |                 |       |
|                 |                |              |                      |           |         |            |         |                 |       |
|                 |                |              |                      |           |         |            |         |                 |       |
|                 |                |              |                      |           |         | Zoom: 100% |         | 1 pages 57Kb    | ~     |
|                 |                |              |                      |           |         | 200m. 100% |         | , pages, s.rito |       |

#### ACCOUNTS RECEIVABLE AGING REPORT

- 1. Review report for any mistakes.
- 2. Aging Report shows how long people have owed you \$\$
- 3. You may have to remind customers who are not current with their AR account to pay their bills.